# COLEGIO DE BACHILLERES DEL ESTADO DE B.C.S DIRECCIÓN DE PLANEACIÓN DEPARTAMENTO DE CÓMPUTO

# Guía del usuario

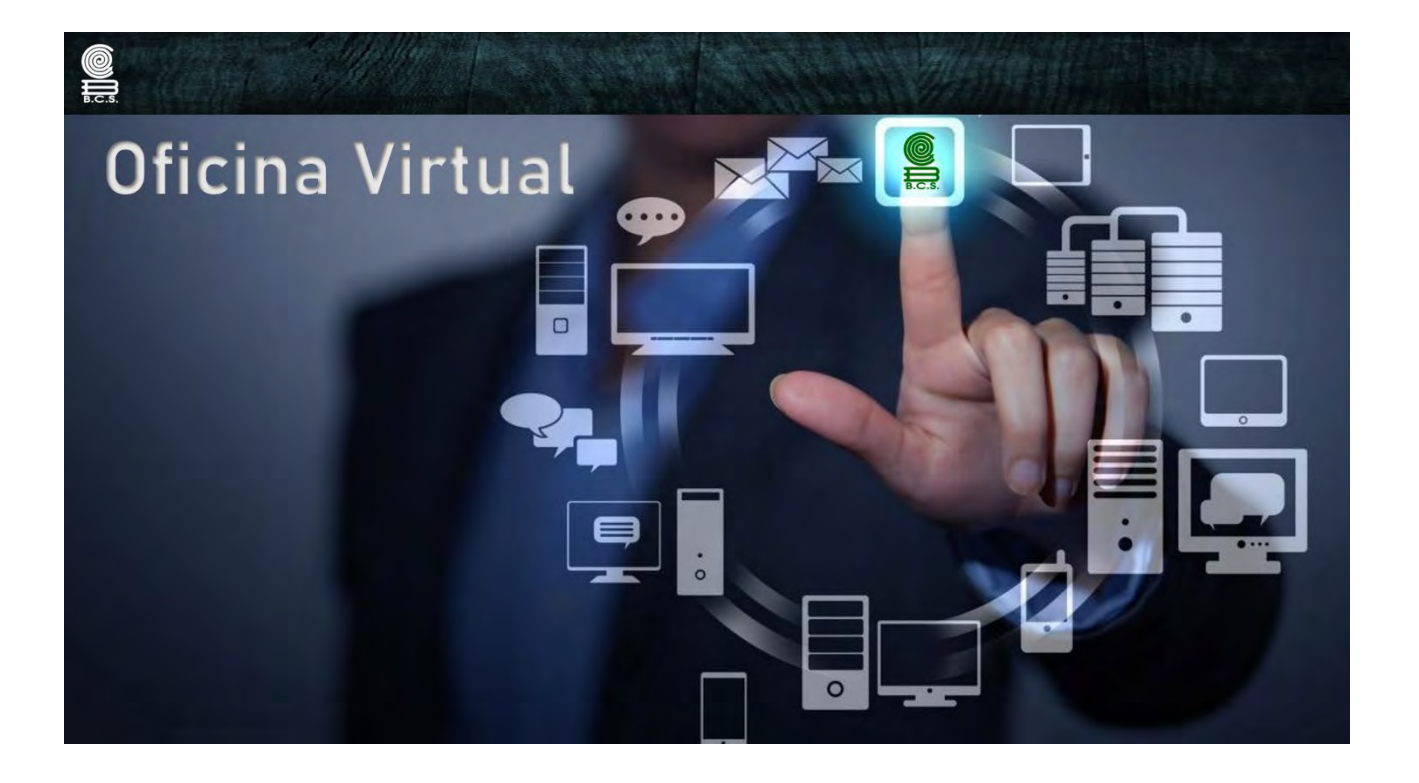

Enero de 2025.

# Índice

| 1) | Introducción 1                                                        |
|----|-----------------------------------------------------------------------|
| 2) | Tipos de Usuario 2                                                    |
| 3) | URL de Acceso 2                                                       |
| 4) | ¿Cómo ingresar? 3                                                     |
| 5) | Interfaz de inicio 5                                                  |
| 6) | Cómo elaborar Cortes de Tiempo7                                       |
| 7) | Cómo elaborar Permisos Económicos con goce de sueldo9                 |
| 8) | Proceso de autorización de los permisos y cortes de tiempo 12         |
| 9) | Aprobación de los permisos y cortes de tiempo por Recursos Humanos 14 |

# Introducción.

Con los avances de la tecnología y el acceso en tiempo real a la información, la Institución se introduce en el desarrollo de las aplicaciones que permiten agilizar los trámites laborales.

El objetivo y alcance de esta herramienta, es que los trabajadores del Colegio puedan realizar trámites personales, de manera rápida y eficiente, desde su dispositivo móvil, tableta, laptop o pc de escritorio. Sin dejar de mencionar que algunos trámites requerirán autorización por parte de algunas autoridades, por lo que se desarrollarán interfaces (módulos del sistema) para cada uno de los que intervienen en los procesos, de tal manera que autoricen de manera electrónica.

Son muchas las ventajas de los trámites y servicios en línea, ya que reduce costos de operación, gestión, transparentar procedimientos y sobre todo, proporcionar un mejor servicios a los trabajadores en sus trámites personales, de tal manera que disminuyan los costos financieros y de recursos humanos, además de ayudar a ahorrar tiempo, menor inversión y costo de operación, menor costo de equipo e infraestructura, apertura e inicio inmediato del trámite, flexibilidad horaria y atención permanente a los trabajadores, entre muchas otras.

## Tipos de Usuario.

Para la operación de la Oficina Virtual, se identifican los siguientes tipos de usuarios:

- 1. Trabajadores. Se refiere a todo el personal en activo de la Institución.
- 2. Jefes Inmediatos. El jefe inmediato de un trabajador.
- 3. Superiores. Los trabajadores con mayor rango jerárquico.

Los *jefes inmediatos y superiores* en la aplicación tienen la funcionalidad de realizar la autorización de los *permisos* que los trabajadores pueden llegar a solicitar.

# Funcionalidad.

A continuación, se describe la funcionalidad de la aplicación, desde su ingreso hasta la generación de los permisos en relación a la vida laboral de los trabajadores, agregando un plus con la consulta de su expediente, y el estado del fondo de ahorro o en su defecto si cuenta con algún préstamo a dicho fondo.

#### URL de Acceso.

Para ingresar a la aplicación de la Oficina Virtual, se requiere ser trabajador en activo del Colegio de Bachilleres del Estado de Baja California Sur, contar con un nombre de usuario y una contraseña, así como un equipo de cómputo o dispositivo móvil con acceso a internet que les permita ingresar al siguiente link: <a href="https://apps.cobachbcs.edu.mx/oficinavirtual/auth">https://apps.cobachbcs.edu.mx/oficinavirtual/auth</a>

| * | Y Oficina virtual  | × ·                      | +                 |            | -     | 0 | × |
|---|--------------------|--------------------------|-------------------|------------|-------|---|---|
| + | - # A D +          | <b>₽</b> 7 Q ·           | \$ D              |            |       |   | : |
|   |                    |                          | H<br>INA VIRTU    | JAL        |       |   |   |
|   | lines              | Oficina \<br>Inicio de l | /irtual<br>sesión |            |       |   |   |
|   | ingrese usuaria    |                          |                   |            |       |   |   |
|   | Contraseña         |                          |                   |            |       |   |   |
|   | ingrese contraseña |                          |                   |            |       |   |   |
|   | Remember me        |                          |                   | Iniciar se | esión |   |   |
|   |                    |                          |                   |            |       |   |   |

Interfaz de ingreso desde un PC

| 10:32           |                                     |             | * 82      |
|-----------------|-------------------------------------|-------------|-----------|
| -               | COBACH<br>OFICINA V                 | IRTUAL      |           |
|                 | Oficina Virtual<br>Inicio de sesión |             |           |
| Usuario         |                                     |             |           |
| ingrese us      | iuario                              |             |           |
| Contraseña      |                                     |             |           |
| ingrese co      | ntraseña                            |             |           |
| Rememb          | ber me                              | Iniciar ses | ión       |
| 9 Colegio de Bi | achilleres del Estado de<br>2024    | e Baja Cali | fornia Su |
| 9 é             | apps.cobachbcs.ec                   | du.mx       | c         |
|                 |                                     |             |           |

Interfaz de ingreso desde un dispositivo móvil

#### ¿Cómo ingresar?

#### Ingreso por primera vez.

Se considera un ingreso por primera vez, cuando el trabajador no ha hecho uso de la aplicación. Por lo que deberá realizar los siguientes pasos:

1. El trabajador deberá proporcionar su CURP para ambos datos solicitados en la interfaz y seleccionando por último el botón *iniciar sesión*.

|                        | Oficina Virtual<br>Inicio de sesión |               |
|------------------------|-------------------------------------|---------------|
|                        | Usuario                             |               |
|                        | ingrese usuario                     |               |
| CURP del<br>trabajador | Contraseña<br>ingrese contraseña    |               |
| 1 Usuario              | Remember me Iniciar sesión          | Contraseña    |
|                        | Ingresar<br>3 Seleccionar botón     | 2 contrasenta |

2. Por ser la primera vez, solicitará que asigne una contraseña diferente a su CURP, para esto se mostrará la siguiente interfaz de captura. Se recomienda guardar la contraseña en un lugar seguro.

| Cambio de contrasena              |              |                     |
|-----------------------------------|--------------|---------------------|
| Por seguridad debe crear una nuev | a contraseña |                     |
| Nueva contraseña                  |              |                     |
|                                   |              |                     |
|                                   |              |                     |
|                                   | Connolor     | Combine combine tio |

3. Será indispensable proporcionar una contraseña nueva y presionar el botón *Cambiar contraseña*, en caso de no hacerlo seleccionando el botón de *Cancelar*, regresará a la interfaz de ingreso.

#### Ingreso recurrente.

Se considera un ingreso recurrente, cuando el usuario ya había ingresado previamente y había definido su propia contraseña, este nuevo dato es el que usará cada vez que necesite ingresar a la aplicación.

- 1. El trabajador deberá proporcionar su CURP como dato de ingreso de usuario.
- 2. Deberá proporcionar la contraseña que guardo en su primer ingreso.
- 3. Presionar el botón iniciar sesión.

Alerta. Si no se proporcionaron los datos correctos, se mostrará en la interfaz de ingreso un mensaje como el siguiente:

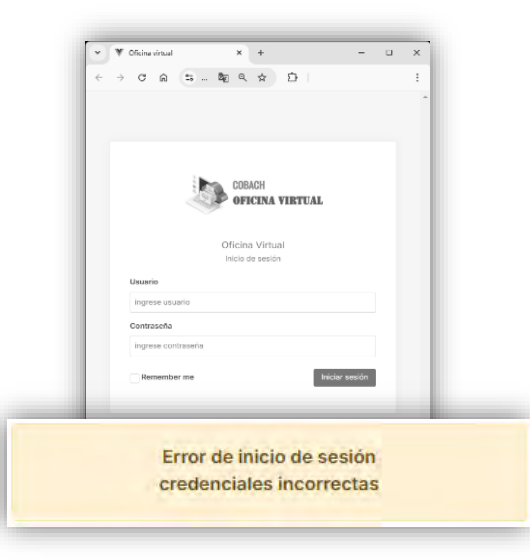

Página 4 | 14

Guía del Usuario – Oficina Virtual Interfaz de Inicio. Cuando el trabajador ingresa a la aplicación se mostrará la interfaz de inicio que contiene el perfil del usuario, su expediente digital y cortes o permisos económicos, como se observa a continuación: Área o ventana de trabajo. 👻 🔻 Oficina virtual x + × + → C A S apps.cobachbcs.edu.mx 1 Oficina Virtual = A Adian Perfil & Perfi le de perfi Domicilia y natos de Colle: I ocalidad Menú mormación laboral lateral DOCENTE DE ASIGNATURA no Número de empleado: dal 1 izquierdo E Feche de nacimiento: ... 🗢 Trabajador activo Estado civil: Los
 Sexo: Inconsine
 Tipo de sangre: . Datos de la plaza Plaza CURP .... INSS: Estado del e I REC Información académica ES Nivel de estudios: L Profesión: 
Area de desempeño: 15. Titulado: I Posgrado II e \$ s Fecha de prestami Бапсо Número de tarjeta CLABE en de cuenta Perfil del trabajador Secciones de información.

| Oficine virtuel                                                     | × +                                                                                                    | Pestanas |                                                                        |
|---------------------------------------------------------------------|----------------------------------------------------------------------------------------------------|----------|------------------------------------------------------------------------|
| Oficina Virtual                                                     |                                                                                                    |          |                                                                        |
| Napras<br>3. Parti<br>19 Espandores digital<br>14 Contes y permison | Permisos laborales       Permisos docontenco torn thore de Sueste         Contra de registro       Perche de premisos         Perche de registro       Perche de premisos         Verte de trabajo       Perche de premisos         Verte de trabajo       Perche de premisos         Verte de trabajo       Perche de premisos         Verte de trabajo       Perche de premisos         Verte de trabajo       Perche de premisos         Verte de trabajo       Perche de trabajo         Verte de trabajo       Perche de trabajo         Verte de trabajo       Percentrabajo </th <th></th> <th>Relación de Cortes<br/>de Tiempo<br/>agrupados por<br/>Centros de trabaio</th> |          | Relación de Cortes<br>de Tiempo<br>agrupados por<br>Centros de trabaio |
|                                                                     |                                                                                                    |          |                                                                        |

Área o ventana para Permisos Laborales

Carpetas clasificadas por conjunto de documentos electrónicos propios del trabajador en cuestión, las cuales conformas su expediente digital.

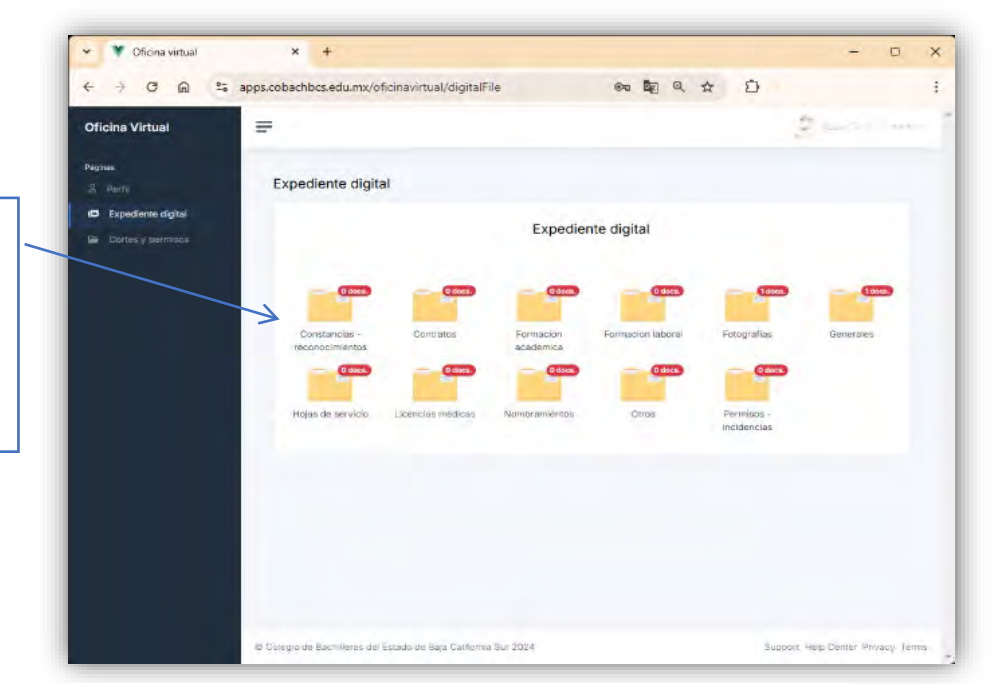

Área o ventana para el Expediente digital del trabajador

En la interfaz de inicio podrá observar el menú lateral izquierdo, el cual cuenta con tres opciones de consulta:

- 1. **El Perfil:** Contendrá toda la información relacionada con el trabajador, desde sus datos personales, información académica, la información laboral dentro de la Institución y el fondo de ahorro.
- 2. **Expediente digital:** Organizada en carpetas esta interfaz contendrá la documentación que existe en su expediente, misma que estará disponible a manera de consulta.
- 3. Corte y Permisos: En esta sección el trabajador podrá elaborar un corte de tiempo o un permiso económico, mismo que dará inicio a un proceso de autorización que involucra a su jefe inmediato y concluyendo con el Departamento de Recursos Humanos o la Administración en el caso de los planteles. Así también, el trabajador podrá ver la totalidad de sus cortes o permisos que fueron autorizados y los motivos de porque pudo haber sido rechazado.
  Página 6 | 14

#### Proceso para elaborar permisos laborales.

#### Cortes de Tiempo

El corte de tiempo dentro de la aplicación, agiliza su elaboración y trámite, sin alterar lo estipulado en el contrato colectivo. Para elaborar un *Corte de tiempo*, deberá ingresar a la oficina virtual con su nombre de usuario y contraseña, y seleccionar del menú lateral izquierdo la sección de *Cortes y Permisos*. Puede observar que por default estará seleccionada la pestaña de *Cortes de Tiempo*, en donde deberá seleccionar *Nuevo Corte de Tiempo* para el Centro de trabajo donde así lo requiera, solo en caso de que se encuentre adscrito a más de un centro de trabajo.

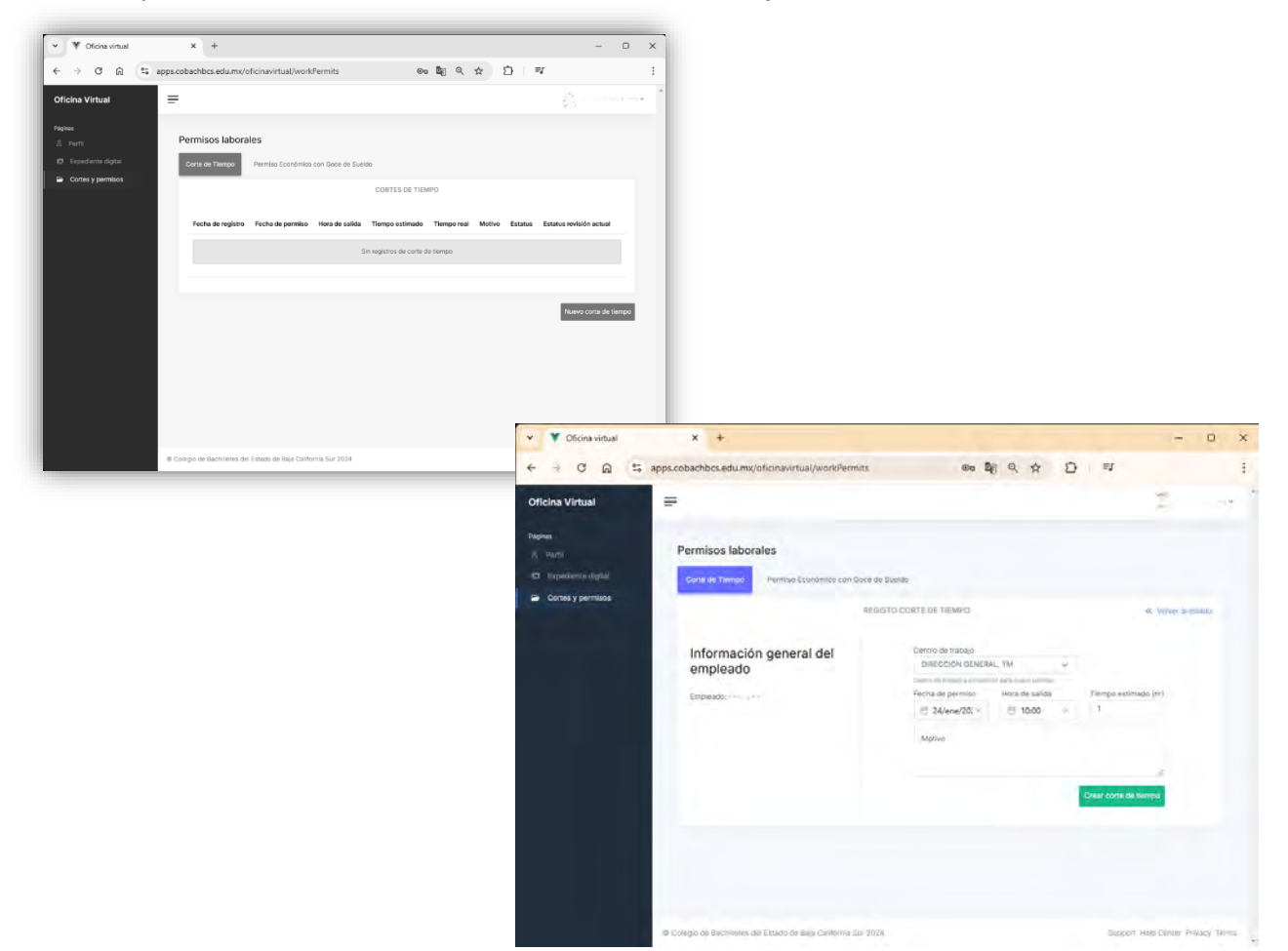

Al haber presionado el botón con la leyenda *Nuevo corte de tiempo,* se mostrará una nueva interfaz donde deberá proporcionar los siguientes datos:

- 1. Elegir el centro de trabajo donde requiere su solicitud,
- 2. Fecha de permiso (del corte de tiempo en relación al día en el que se requiere dicho permiso),
- 3. La hora de salida (correspondiente a la hora en la que dará inicio la salida del trabajador),
- 4. El tiempo estimado en la que considera estará fuera de su centro de trabajo, siendo por default el equivalente a una hora,
- 5. Una breve descripción del motivo por el que requiere su solicitud,
- 6. Presionar el botón con la leyenda Crear corte de tiempo.
- Alerta: Se elaborará un Corte de tiempo para los centros de trabajo que se involucren en el lapso o periodo que abarca la solicitud.

Una vez generada, se mostrarán los cortes de tiempo en forma de lista conforme se han ido elaborando agrupadas por centro de trabajo e inician el proceso de autorización, por lo que el usuario podrá ver el *estado* en el que se encuentra su solicitud.

| < → C @ 50 a         | pps.cobachbcs.edu.mx     | oficinavirtual/w           | orkPermits        |                    | 0a             |                            | 0 =        |                            |          |  |
|----------------------|--------------------------|----------------------------|-------------------|--------------------|----------------|----------------------------|------------|----------------------------|----------|--|
|                      | _                        |                            |                   |                    |                |                            |            |                            |          |  |
| Officina Virtual     | -                        |                            |                   |                    |                |                            |            | - 80                       |          |  |
| Págines              |                          |                            |                   |                    |                |                            |            |                            |          |  |
| A Punt               | Permisos labor           | ales                       |                   |                    |                |                            |            |                            |          |  |
| C Expediente digital | Corte de Tiempo          | Permiso Econór             | nico con Goce     | de Sueldo          |                |                            |            |                            |          |  |
| Cortes y permisos    |                          |                            |                   | CORI               | ES DE TIEMPO   | 2                          |            |                            |          |  |
|                      |                          |                            |                   |                    |                |                            |            |                            |          |  |
|                      | Fecha de<br>registro     | Fecha de<br>permiso        | Hora de<br>salida | Tiempo<br>estimado | Tiempo<br>real | Motivo                     | Estatus    | Estatus revisión<br>actual |          |  |
|                      | centro de tr<br>UNIDAD I | itajo<br>DEL SISTEMA DE EM | ISEÑANZA AB       | IERTA, TV          |                |                            |            |                            |          |  |
|                      | 23 de emero de<br>2025   | 23 de enero de<br>2025     | 15:00             | th Om-             |                | asuntos<br>personales      | Бя расеза  |                            | e        |  |
|                      | cento de la<br>DIRECCIÓ  | N GENERAL, TM              |                   |                    |                |                            |            |                            |          |  |
|                      | 23 de enero de<br>2025   | 24 de enero de<br>2025     | 9:00              | 1h Om              |                | tramites ante el<br>losste | En proceso |                            | e        |  |
|                      |                          |                            |                   |                    |                |                            |            |                            |          |  |
|                      | O heres usedes the 24 h  | ras dispolisbles per año   |                   |                    |                |                            |            |                            |          |  |
|                      |                          |                            |                   |                    |                |                            |            | Naevo corte d              | e tiempo |  |
|                      |                          |                            |                   |                    |                |                            |            |                            |          |  |

Al crear el *Corte de Tiempo*, el trabajador solicitante deberá esperar a que el jefe inmediato y superiores autoricen o no el *Corte de tiempo*, en los casos de rechazo podrá ver el motivo de este.

| Oficina Virtual                                                   | =                                                                                                    |                                                 | Attended Antonia Security         |   |
|-------------------------------------------------------------------|----------------------------------------------------------------------------------------------------|-------------------------------------------------|-----------------------------------|---|
| Pagnas<br>3: Perfi<br>10: Expediente digital<br>Contes y permisos | Permisos laborales<br>Corte de Tiempo Permiso Económico con Goce de Sueldo                                                                       |                                                 |                                   |   |
|                                                                   | Corr<br>Pecha de Facha de Hors de Tampo<br>registro parrolo sultar a destructura<br>una constituio<br>22 de coron de 23 de coron de 1400 de toto | Tierpo Estatus Esta<br>real Motivo Estatus actu | un revisión<br>H                  |   |
|                                                                   | 2025 2025 correction develope                                                                                                    | personales                                      |                                   |   |
|                                                                   | 23 de enero de 24 de enero de 900 Tr 0m<br>2025 2025 100                                                                                         | tramites ante of En proceso<br>Isoste           | ď                                 |   |
|                                                                   | d'hanar assiss de 24 hans-depontano por siño                                                                                                    |                                                 | Navo cora da tienoo               |   |
|                                                                   | Calegie de Bachilones del Estado de Baja California Sur 2024                                                                                     | Estatus                                         | Estatus revisión actual           |   |
|                                                                   |                                                                                                    | Autorizado<br>comprobó justificante<br>ISSSTE   | 544<br>544                        | C |
|                                                                   |                                                                                                    | Autorizado                                      | $ \overline{\omega}(x) = +6 + t $ | G |
|                                                                   |                                                                                                    | Autorizado                                      | ni l'anni<br>Sealth na            | G |
|                                                                   |                                                                                                    | Rechazado<br>ver motivo rechazo                 | 1. Sec. 11                        |   |
|                                                                   |                                                                                                    | En proceso                                      |                                   | e |
|                                                                   |                                                                                                    | Estados del cort                                | e de tiempo                       |   |
|                                                                   |                                                                                                    |                                                 |                                   |   |
|                                                                   |                                                                                                    |                                                 |                                   |   |
|                                                                   |                                                                                                    |                                                 |                                   |   |

Página 8 | 14

Así también, tendrá la oportunidad de ver el total de horas utilizadas, correspondientes al tiempo autorizado por los *cortes de tiempo*.

| 13%                                          |                       |
|----------------------------------------------|-----------------------|
| horas usadas de 24 horas disponibles por eño |                       |
|                                              |                       |
|                                              | Nuevo corte de tiempo |

#### Proceso para elaborar un Permiso Económico con goce de sueldo.

Al igual que los *Cortes de Tiempo*, los permisos económicos también se elaborarán en la *oficina virtual*. Para elaborar un *Permiso Económico*, deberá ingresar a la oficina virtual con su nombre de usuario y contraseña, y seleccionar del menú lateral izquierdo la sección de *Cortes y Permisos*. Seleccionar la pestaña de *Permisos Económicos con goce de sueldo*, en donde deberá seleccionar *Nuevo Permiso Económico*.

| ÷ → C ⋒ s                                                              | apps.cobachbcs.edu.mx/ofici                                      | navirtual/workPermits                                                                             | ତ = <b>\$</b> ¶ Q ☆                                            | D =                     | /                          |     | re | stanas                                |                               |
|------------------------------------------------------------------------|------------------------------------------------------------------|---------------------------------------------------------------------------------------------------|----------------------------------------------------------------|-------------------------|----------------------------|-----|----|---------------------------------------|-------------------------------|
| áginas<br>2. Pertil<br>29. Expediente sigital<br>20. Cortes y permisos | Permisos laborales<br>Corte de Tiempo Pe<br>Fecha de registro so | rmiso Económico con Goce de Su<br>PERMISO ECON<br>Icha de Lapso de días<br>solicitud Sin registro | etdo<br>ÓMICO CON GOCE DE SU<br>Comentario días<br>solicitados | JELDO<br>Motivo Estatus | Estatus revisión<br>actual | жио |    | Relación de<br>agrupado<br>Centros de | Permisos<br>os por<br>trabajo |
|                                                                        |                                                                  |                                                                                                   |                                                                |                         |                            |     | Re | elación de Peri<br>Económico          | nisos                         |

|                                |                                      |                                                                                      | - 🗆 X                                                                                            |                                                                                                    |                                       |
|--------------------------------|--------------------------------------|--------------------------------------------------------------------------------------|--------------------------------------------------------------------------------------------------|----------------------------------------------------------------------------------------------------|---------------------------------------|
| C 🛱 😳 apps.cobachbcs.edu.mx/ot | ficinavirtual/workPermits            | • ඕ < ☆ ♪ I ≕                                                                        | :                                                                                                |                                                                                                    |                                       |
| /irtual 🚍                      |                                      | ŝ.                                                                                   | ener y Aussid Likerer                                                                            |                                                                                                    |                                       |
| Permisos laboral               | es                                   |                                                                                      |                                                                                                  |                                                                                                    |                                       |
| diente digital Corte de Tiempo | Permiso Económico con Goce de Sueldo |                                                                                      |                                                                                                  |                                                                                                    |                                       |
| s y permisos                   | PERMISO ECONÓMIC                     | CO CON GOCE DE SUELDO                                                                |                                                                                                  |                                                                                                    |                                       |
| Fecha de                       | Fecha de Lapso de días               | Comentario días Motivo Estatus estatus                                               | revisión                                                                                         |                                                                                                    |                                       |
| - Jisto                        | Sin realstros de l                   | permisos económicos                                                                  |                                                                                                  |                                                                                                    |                                       |
|                                |                                      |                                                                                      |                                                                                                  |                                                                                                    |                                       |
|                                |                                      | Nuevo per                                                                            |                                                                                                  |                                                                                                    |                                       |
|                                |                                      |                                                                                      |                                                                                                  |                                                                                                    |                                       |
|                                |                                      |                                                                                      | ^ <b>T</b>                                                                                       |                                                                                                    |                                       |
|                                |                                      | C - C III -                                                                          | apps.codacnocs.edu.mxyoncinavirtuai/workeen                                                      |                                                                                                    | -                                     |
| Colegio de Bachilleres del     | Estado de Baja California Sur 2024   | Oficina Virtual                                                                      | F                                                                                                |                                                                                                    | \$1. · · ·                            |
|                                |                                      | Páginas                                                                              | Permisos laborales                                                                               |                                                                                                    |                                       |
|                                |                                      | 2 Dorti                                                                              |                                                                                                  |                                                                                                    |                                       |
|                                |                                      | Expediente digital                                                                   | Corte de Tiempo Permiso Económico con                                                            | Goce de Sueldo                                                                                                    |                                       |
|                                |                                      | Aerril     Expediante digital     Cortes y permisos                                  | Corte de Tiempo Permiso Económico con<br>REGISTRO PERMISO                                        | Goce de Sueldo<br>DECONÓMICO CON GOCE DE SUELDO                                                                                                    | Volver al listado                     |
|                                |                                      | <ul> <li>A Partil</li> <li>Explediente digital</li> <li>Cortes y permisos</li> </ul> | Corte de Tiempo Permiso Económico con<br>RECISTRO PERMISO                                        | Goce de Sueldo<br>ECONÓMICO CON GOCE DE SUELDO                                                                                                    | Volver al listado                     |
|                                |                                      | A Partil                                                                             | Cotte de Tiempo Permiso Econômico con<br>RECISTRO PERMISO<br>Información general<br>del empleado | Coce de Sueldo PECONÓMICO CON GOCE DE SUELDO Centro de trabajo PLANTEL 10, TM V                                                                                                    | « Volver al listado                   |
|                                |                                      | 24. Parril<br>199 Explediente digital<br>199 Cortes y permisos                       | Corte de Tiempo Permito Econômica con<br>REGISTRO PERMISO<br>Información general<br>del empleado | Centro de trabajo<br>PLANTEL 10, TM<br>Centro de trabajo<br>PLANTEL 10, TM<br>Centro de trabajo e considerar para nuevo permito<br>Fecha de inicio de Lapso del permiso                                                                                                    | Volver al listado                     |
|                                |                                      | A Partil<br>P Expediante digital<br>Cortes y permisos                                | Cotte de Tiempo<br>REGISTRO PERMISO<br>Información general<br>del empleado                       | Centro de trabajo<br>PLANTEL 10, TM<br>Fecha de Inicio de<br>permiso<br>e dias<br>1<br>24/Jan/2 × 1                                                                                                    | « Volver al listado                   |
|                                |                                      | 2. Partil<br>19 Expedianta digital<br>Cortes y permisos                              | Cotte de Tiempo<br>RECISTRO PERMISO<br>Información general<br>del empleado                       | Coce de Sueldo Contro de trabajo PLANTEL 10, TM Centro de trabajo PLANTEL 10, TM Centro de trabajo Centro de trabajo Cen | <ul> <li>Volver al listado</li> </ul> |
|                                |                                      | A Partil                                                                             | Cotte de Tiempa<br>REGISTRO PERMISO<br>Información general<br>del empleado                       | Centro de trabajo<br>PLANTEL 10, TM<br>Centro de trabajo<br>PLANTEL 10, TM<br>Centro de trabajo e considerar para nueo permiso<br>permiso<br>miso<br>24/Jan/2 × 1<br>Especificar días Motivo                                                                                                    | « Volver al listado                   |
|                                |                                      | ∡ Partil<br>199 Expedianta diĝital<br>I₽ Cortes y permisos                           | Cotte de Tiempo<br>RECISTRO PERMISO<br>Información general<br>del empleado                       | Coce de Sueldo Centro de trabajo PLANTEL 10, TM Centro de trabajo Centro de trabajo  | « Volver al listado                   |

Al presionar el botón con la leyenda *Nuevo Permiso económico,* se mostrará una nueva interfaz donde deberá proporcionar los siguientes datos:

- 1. Especificar el centro de trabajo donde así lo requiera,
- 2. Fecha de inicio del permiso,
- 3. El total de días que abarcará el permiso,
- 4. Las fechas correspondientes a los días del permiso,
- 5. Una breve descripción del motivo por lo que requiere el permiso.
- 6. Presionar el botón con la leyenda Crear permiso.
- Alerta: Se elaborará un Permiso Económico para los centros de trabajo que se involucren en el lapso o periodo que abarca la solicitud.

Una vez generada, se mostrarán los permisos económicos con goce de sueldo en forma de lista conforme se han ido elaborando e inician el proceso de autorización, por lo que el usuario podrá ver el *estado* en el que se encuentra su solicitud.

| > C @ 5 =         | pps.cobachbcs.edu.mx     | /oficinavirtual/       | vorkPermits                  | œ                              | A Q A                | D           |                            |         |
|-------------------|--------------------------|------------------------|------------------------------|--------------------------------|----------------------|-------------|----------------------------|---------|
|                   |                          |                        |                              |                                |                      |             |                            |         |
| ficina Virtual    | =                        |                        |                              |                                |                      |             | 2                          |         |
| -                 |                          |                        |                              |                                |                      |             |                            |         |
| Parti             | Permisos labor           | ales                   |                              |                                |                      |             |                            |         |
| Éspedime siglai   | Costa da Elamon          | -                      |                              |                                |                      |             |                            |         |
| Cortes y permisos | conte de Trainipo        | Periode Contractor     |                              |                                |                      |             |                            |         |
|                   |                          |                        | PERMISO 6                    | сомоміса сам восе              | DE SUELDO            |             |                            |         |
|                   |                          |                        |                              |                                |                      |             |                            |         |
|                   | Fecha de<br>registro     | Fecha de<br>solicitud  | Lapso de dias<br>solicitados | Comentario dias<br>solicitados | Motivo               | Estatus     | Estatus revisión<br>actual |         |
|                   | Lorden air fe            |                        |                              |                                |                      |             |                            |         |
|                   | Unecch                   | IN GENERAL, IM         |                              |                                |                      |             |                            |         |
|                   | 24 dé enero de<br>2025   | 24 de enero de<br>2025 | 2                            | viernes y lunes                | pernezo              | Expressee   |                            | đ       |
|                   | vienes do to             | at ago                 |                              |                                |                      |             |                            |         |
|                   | UNIDAD                   | DEL SISTEMA DE E       | NSEÑANZA ABIERTA,            | TV                             |                      |             |                            |         |
|                   | 24 de enero de<br>2025   | 28 de enero de<br>2025 | 2                            | martes y miercoles!            | parnazo de<br>nuevo! | En proceso- |                            | C       |
|                   |                          |                        |                              |                                |                      |             |                            |         |
|                   |                          |                        |                              |                                |                      |             |                            |         |
|                   | in which investor of its | and be provided by the |                              |                                |                      |             |                            |         |
|                   |                          |                        |                              |                                |                      |             | Nuevo permiso ec           | onómico |
|                   |                          |                        |                              |                                |                      |             |                            |         |

Al crear el Permiso Económico, el trabajador solicitante deberá esperar a que el jefe inmediato y superiores autoricen o no su solicitud, en los casos de rechazo podrá ver el motivo de este.

| CONTRACT OF CONTRACT OF CONTRACT. |                                                                |                          |                     |                     |             |            |                   | - 1                                   |                             |                                                                                                    |                    |      |
|----------------------------------------------------------------------------------------------------|----------------------------------------------------------------|--------------------------|---------------------|---------------------|-------------|------------|-------------------|---------------------------------------|-----------------------------|----------------------------------------------------------------------------------------------------|--------------------|------|
| & Perfi                                                                                                    | Permisos labo                                                  | rales                    |                     |                     |             |            |                   | - 1                                   |                             |                                                                                                    |                    |      |
| D Expediente digital                                                                                                    | Corte de Tiempo                                                | Permiso Econó            | mico con Goce de Si | ueldo               |             |            |                   |                                       |                             |                                                                                                    |                    |      |
| <ul> <li>Cortes y permisos</li> </ul>                                                                                                    |                                                                |                          | PERMISO             | ECONÓMICO CON GOC   | E DE SUELDO |            |                   |                                       |                             |                                                                                                    |                    |      |
|                                                                                                    | Fecha de                                                       | Fecha de                 | Lapso de días       | Comentario dias     | Mathem      | Federate   | Estatus revisión  |                                       |                             |                                                                                                    |                    |      |
|                                                                                                    | registro                                                       | solicitud                | solicitados         | solicitados         | MOGVO       | Estatus    | actual            |                                       |                             |                                                                                                    |                    |      |
|                                                                                                    | cento de tedeao<br>DIRECCIÓN GENERAL, TM                       |                          |                     |                     |             |            |                   |                                       |                             |                                                                                                    |                    |      |
|                                                                                                    | 24 de enero de<br>2025                                         | 24 de entro de<br>2025   | 2                   | viernes y lunes     | parnazo     | En proceso |                   |                                       |                             |                                                                                                    |                    |      |
|                                                                                                    | CATOL DE SUBADO<br>UNIDAD DEL SISTEMA DE ENSEÑANZA ABIERTA, TV |                          |                     |                     |             |            |                   |                                       |                             | Estatus revisión                                                                                                    |                    |      |
|                                                                                                    | 24 de enero de<br>2025                                         | 28 de enero de<br>2025   | 2                   | martes y miercoles! | parnazo de  | En proceso |                   | Estatus                               |                             | actual                                                                                                    |                    |      |
|                                                                                                    |                                                                |                          |                     |                     |             |            |                   |                                       | _                           |                                                                                                    |                    |      |
|                                                                                                    | 0 díajs) usado(s) de 10                                        | dias disponibles por afo | •                   |                     |             |            |                   | Autor                                 | izado                       |                                                                                                    | 11.4               |      |
|                                                                                                    |                                                                |                          |                     |                     |             |            | Numero parce      | comp                                  | orobó                       | 2.57.02                                                                                                    |                    | 10   |
|                                                                                                    |                                                                |                          |                     |                     |             | I          |                   | justificant                           | te ISSSTE                   |                                                                                                    |                    |      |
|                                                                                                    | Colegio de Bachilleres                                         | del Estado de Baja (     | California Sur 2024 |                     |             | Sup        | port Help Ce      |                                       |                             |                                                                                                    |                    |      |
| _                                                                                                    |                                                                |                          |                     |                     |             |            |                   | Autor                                 | Izado                       |                                                                                                    | LV.A               | D    |
|                                                                                                    |                                                                |                          |                     |                     |             |            |                   | Print Balling                         |                             |                                                                                                    |                    | 1.00 |
|                                                                                                    |                                                                |                          |                     |                     |             |            |                   | - Marca                               |                             | Sound?                                                                                                    |                    | Lpó  |
|                                                                                                    |                                                                |                          |                     |                     |             |            | Ŀ                 | - Harrison                            |                             | Constant.                                                                                                    |                    | Lpó  |
|                                                                                                    |                                                                |                          |                     |                     |             |            | Ŀ                 | Autor                                 | izado                       | 276.<br>276.                                                                                                    |                    | G    |
|                                                                                                    |                                                                |                          |                     |                     |             |            | ŀ                 | Autor                                 | izado                       | asanan<br>Lite<br>Lite                                                                                                    |                    | Leo  |
|                                                                                                    |                                                                |                          |                     |                     |             |            |                   | Autor                                 | izado                       | 310<br>210<br>211                                                                                                    |                    | Leo  |
|                                                                                                    |                                                                |                          |                     |                     |             |            | قنا               | Autor                                 | izado                       | 47022<br>270<br>271<br>11000000                                                                                                    | عور(د)یدرانا<br>در | 693  |
|                                                                                                    |                                                                |                          |                     |                     |             |            | فند               | Autor<br>Rech                         | izado<br>azado<br>o réchazo | Anno:<br>Chi<br>Chi<br>Hosticol<br>Adviki                                                                                                    | H H H H            | G    |
|                                                                                                    |                                                                |                          |                     |                     |             |            |                   | Autor<br>Rech                         | izado<br>azado<br>o réchazo | Sendo<br>Str<br>Str<br>Sendo<br>Sendo<br>Send |                    | G    |
|                                                                                                    |                                                                |                          |                     |                     |             |            | د ب               | Autor<br>Recht<br>Ver motiv<br>En pro | izado<br>azado<br>o rechazo | Sandr<br>210<br>211<br>Anima<br>Anima                                                                                                    |                    | C    |
|                                                                                                    |                                                                |                          |                     |                     |             |            | ق <i>ت</i> .<br>و | Autor<br>Rech<br>Ver motiv<br>En pr   | izado<br>azado<br>o rechazo | 276<br>276<br>276<br>276<br>276<br>276<br>276<br>276<br>276<br>276                                                                                                    | н<br>А.<br>Д       | 6    |
|                                                                                                    |                                                                |                          |                     |                     |             |            | دى.<br>2          | Autor<br>Rech<br>Ver motiv<br>En pr   | izado<br>azado<br>o rechazo | 276<br>276<br>277<br>(188520)<br>24990                                                                                                    |                    | 6    |
|                                                                                                    |                                                                |                          |                     |                     |             |            | دن.<br>۲          | Autor<br>Recha<br>Ver motiv<br>En pr  | izado<br>o rechazo          | 276<br>275<br>(1025201)<br>(10166)                                                                                                    |                    | 6    |
|                                                                                                    |                                                                |                          |                     |                     |             |            | دی.<br>۲          | Autor<br>Rech<br>Ver motiv<br>En pr   | izado<br>o rechazo          | 270<br>270<br>270<br>270<br>270<br>270<br>270<br>200<br>200<br>200                                                                                                    |                    | C    |

Página 11 | 14

#### Proceso de autorización de los permisos.

Tanto los *Cortes de Tiempo* como los *permisos Económicos*, deben ser autorizados en primera instancia por los jefes inmediatos hasta llegar al nivel superior más alto de autorización y finalmente autorizado por la responsable del Departamento de Recursos Humanos o el Administrador en el caso de los planteles.

Al generarse un *permiso* (entendiendo por permiso un *Corte de Tiempo* o *Permiso Económico*), da inicio el proceso de autorización, siendo el jefe inmediato (y posteriormente jefes superiores) quien deberá autorizar dicho permiso. Al ingresar a la *Oficina Virtual*, podrá visualizar en el menú lateral izquierdo una opción adicional en relación a la autorización de permisos, como se puede ver en la siguiente imagen:

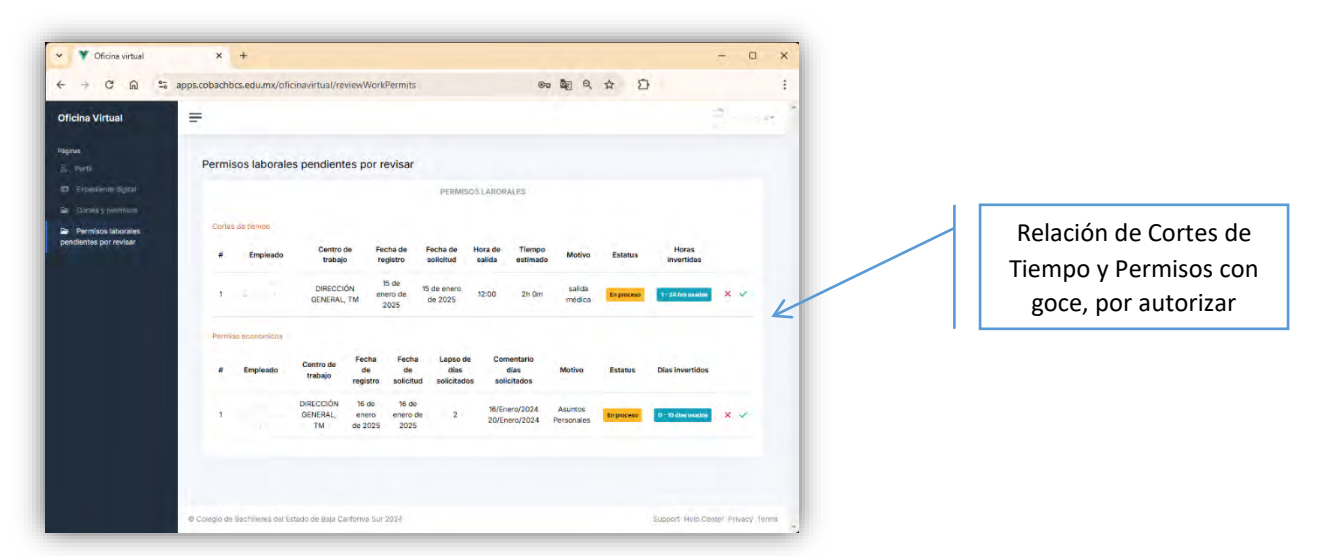

Nota: Dicho permiso puede ser rechazado (debiendo especificar los motivos) o en su defecto puede ser autorizado.

En caso de que el permiso deba ser rechazado, se mostrará una interfaz para especificar el motivo del rechazo, mismo que podrá consulta su trabajador directamente en su propia sesión.

| <ul> <li>V Oficina virtual</li> </ul>                           | × + - 0                                                                                                    | × |
|-----------------------------------------------------------------|----------------------------------------------------------------------------------------------------|---|
| + > C A =                                                       | apps.cobachbcs.edu.mw/oficinavirtual/reviewWorkPermits 💿 🗞 🗘                                                                     | i |
| Oficina Virtual                                                 | #                                                                                                    |   |
|                                                                 | Permisos laborales pendientes por revisar                                                                                        |   |
|                                                                 | PERMISION EAUCHACHE                                                                                                    |   |
| Come, province     Permissi laborates     pendentes por regilar | Sand in proce-                                                                                                    |   |
|                                                                 | a Empleado Tentro de Pacha Pacha de Hora Tiempo Motivo Estatus Horas<br>arabaio solicitod de estimado Motivo Estatus invertidas  |   |
|                                                                 | Rechazo de permiso.                                                                                                    |   |
|                                                                 | T Favor de poner el moltrio de rechazo                                                                                           |   |
|                                                                 | matrup                                                                                                    |   |
|                                                                 | * En Estatus Dias invertidos                                                                                                    |   |
|                                                                 | Cancelar Bechazar permiso                                                                                                    |   |
|                                                                 | 1 DEREAL and/o energy of precoded nergy (Comparison 7 v)<br>10 2025 as 2025                                                      |   |
|                                                                 | UNDADOSE 23 de 24 da vielheb y<br>2 SSTEMA DS entros entros 2 vielheb y<br>ESSENAZA de da 2005 Lunes <b>Essenaza</b> a vielheb y |   |
|                                                                 |                                                                                                    |   |
|                                                                 | C Dreps de Barchers i de Calair de Ball Coltona Bol 2011 August 7 (19) Delle France                                              |   |

Página 12 | 14

En caso de que el permiso vaya a autorizarse, solo se mostrará una leyenda, como puede verse a continuación:

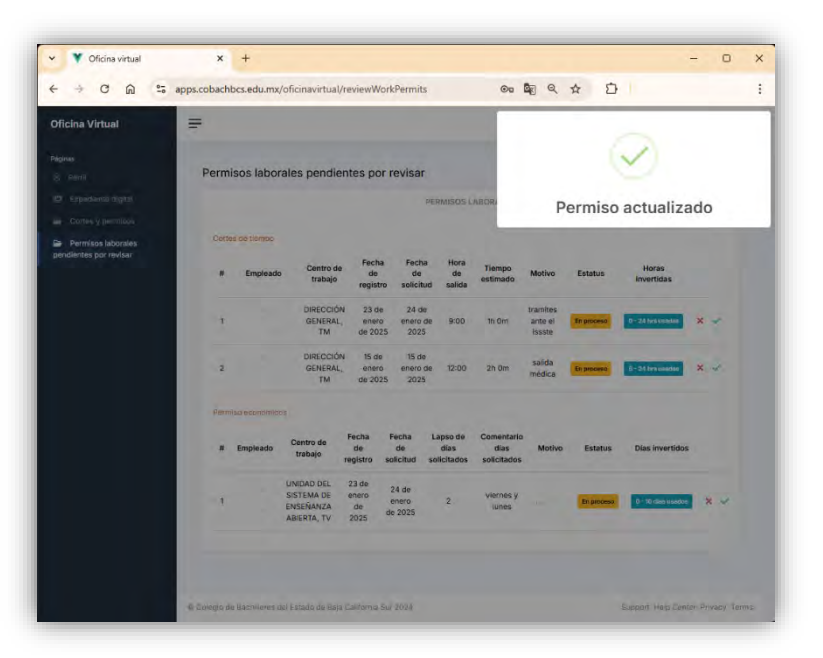

Como ya fue explicado anteriormente, el usuario podrá consultar al ingresar con su cuenta, si sus permisos laborales fueron aceptados o rechazados.

Página 13 | 14

### Conclusión de la autorización de Permisos Laborales.

Los permisos laborales, como autorización concluida o final, deberá realizarlo el Departamento de Recursos Humanos para los trabajadores de Dirección General o el Administrador en el caso de trabajadores en los planteles.

NOTA: Al autorizar un corte de tiempo, estas áreas en mención, deberán indicar si el corte de tiempo fue para acudir a un servicio al ISSSTE o no, e indicar el total real de las horas en las que se ausento como consecuencia del permiso. Es importante indicar estos valores, ya que la aplicación llevará la contabilización de las horas autorizadas en apego al Contrato Colectivo de Trabajo.

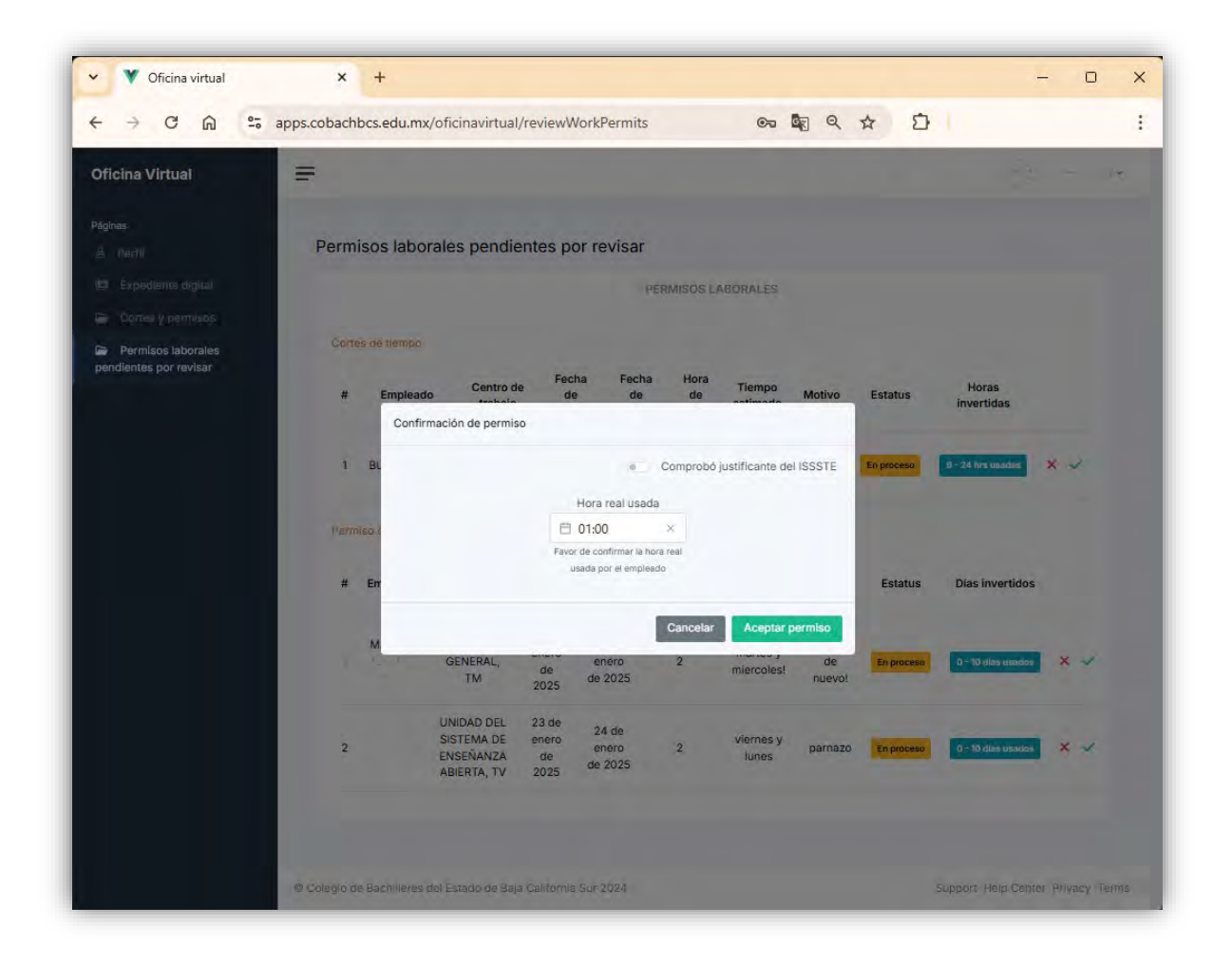